## MANUAL

## Certidão Digital SAEC

**Operador Nacional** .•.ON

do Sistema de Registro Eletrônico de Imóveis

#### ÍNDICE

| 1. Acesso ao Site           | 3  |
|-----------------------------|----|
| 2. Novo Pedido              | 6  |
| 3. Acompanhar a Solicitação | 16 |
| 4. Entre em Contato         | 19 |

#### 1. ACESSO AO SITE

Acesse o site https://www.registradores.onr.org.br. Após, clique em SERVIÇOS ONLINE e selecione CERTIDÃO DIGITAL.

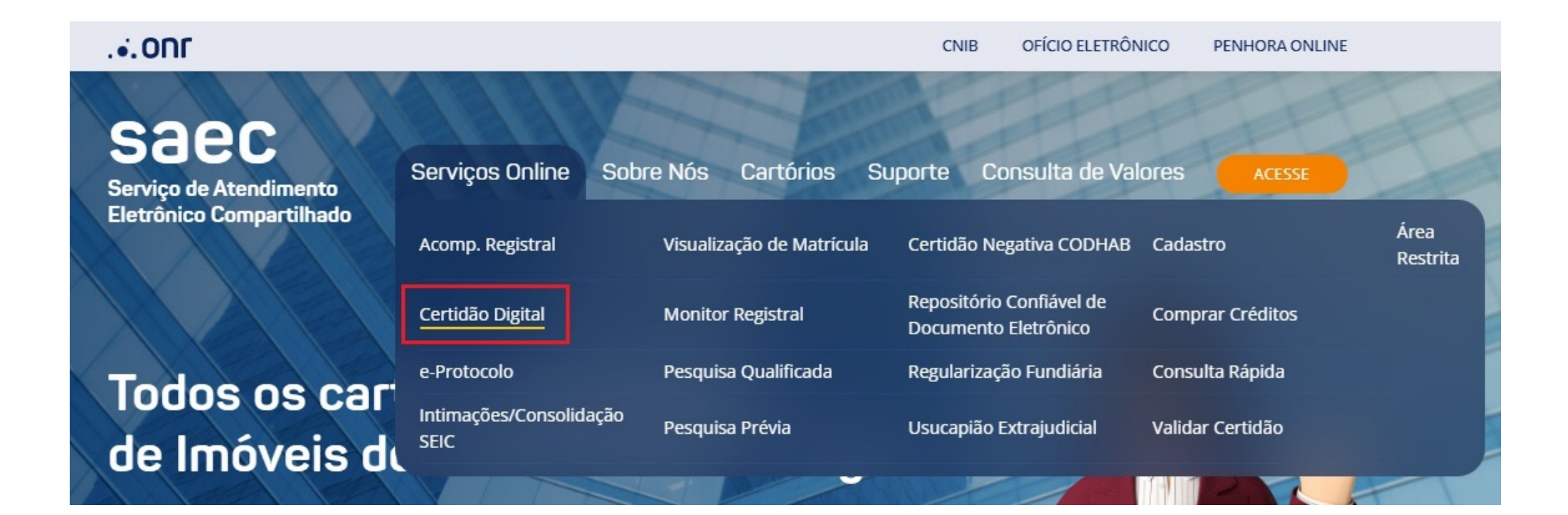

Realize o login através dos ícones sinalizados abaixo:

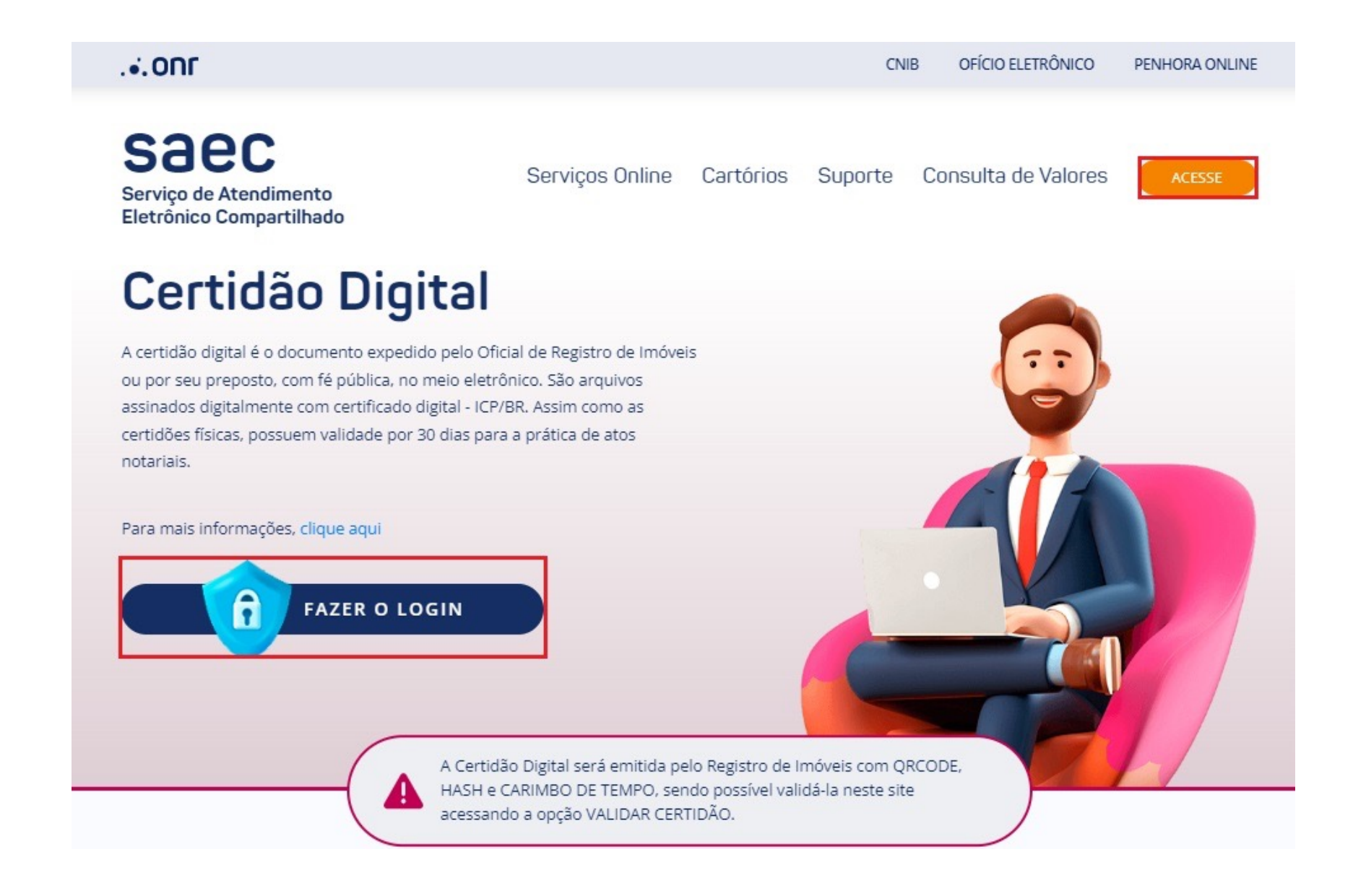

O acesso pode ser realizado através de 3 opções:

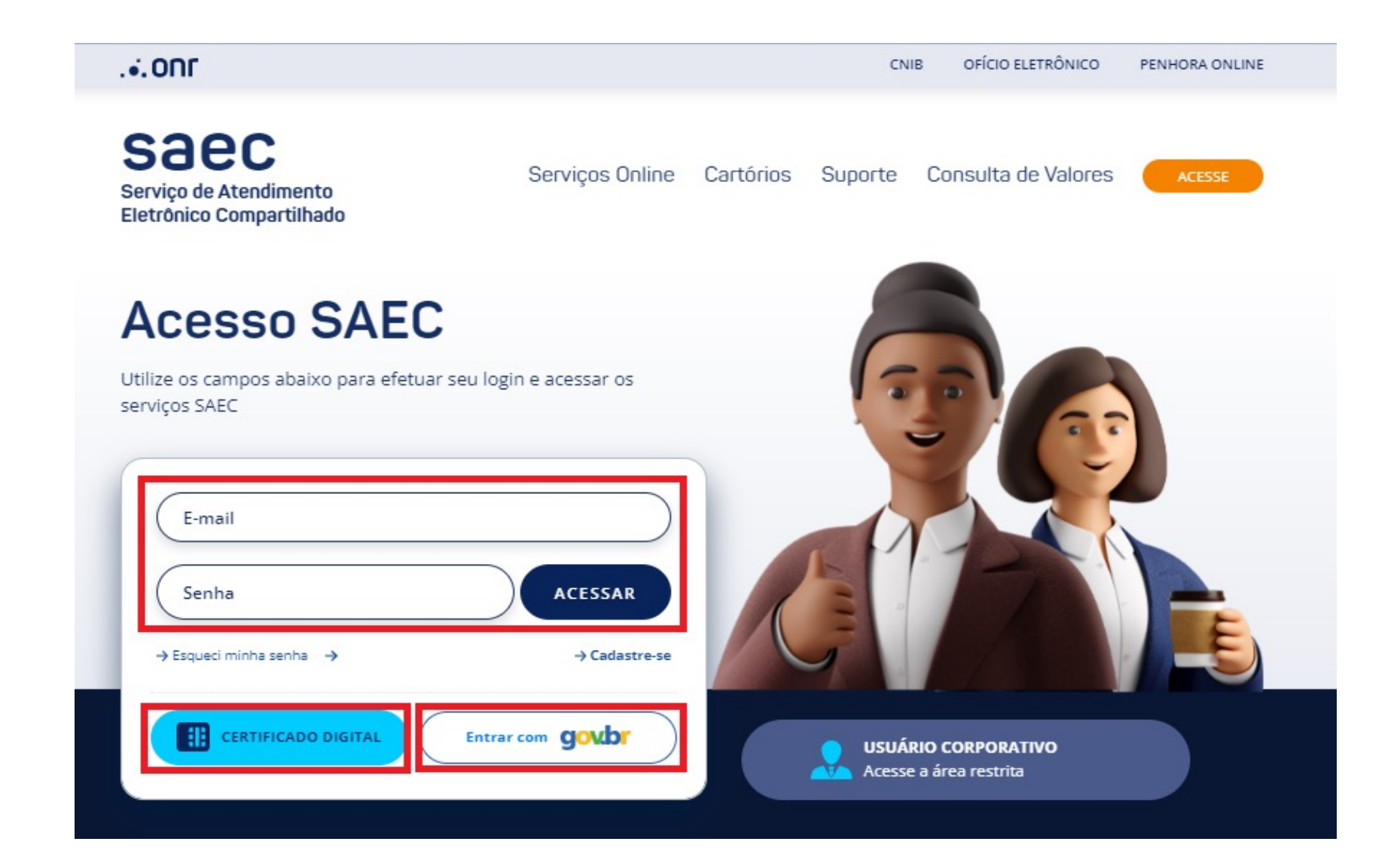

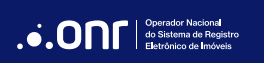

SAEC

#### 2. NOVO PEDIDO

Através do menu rápido, selecione a opção **CERTIDÃO DIGITAL** e vá em

NOVO PEDIDO

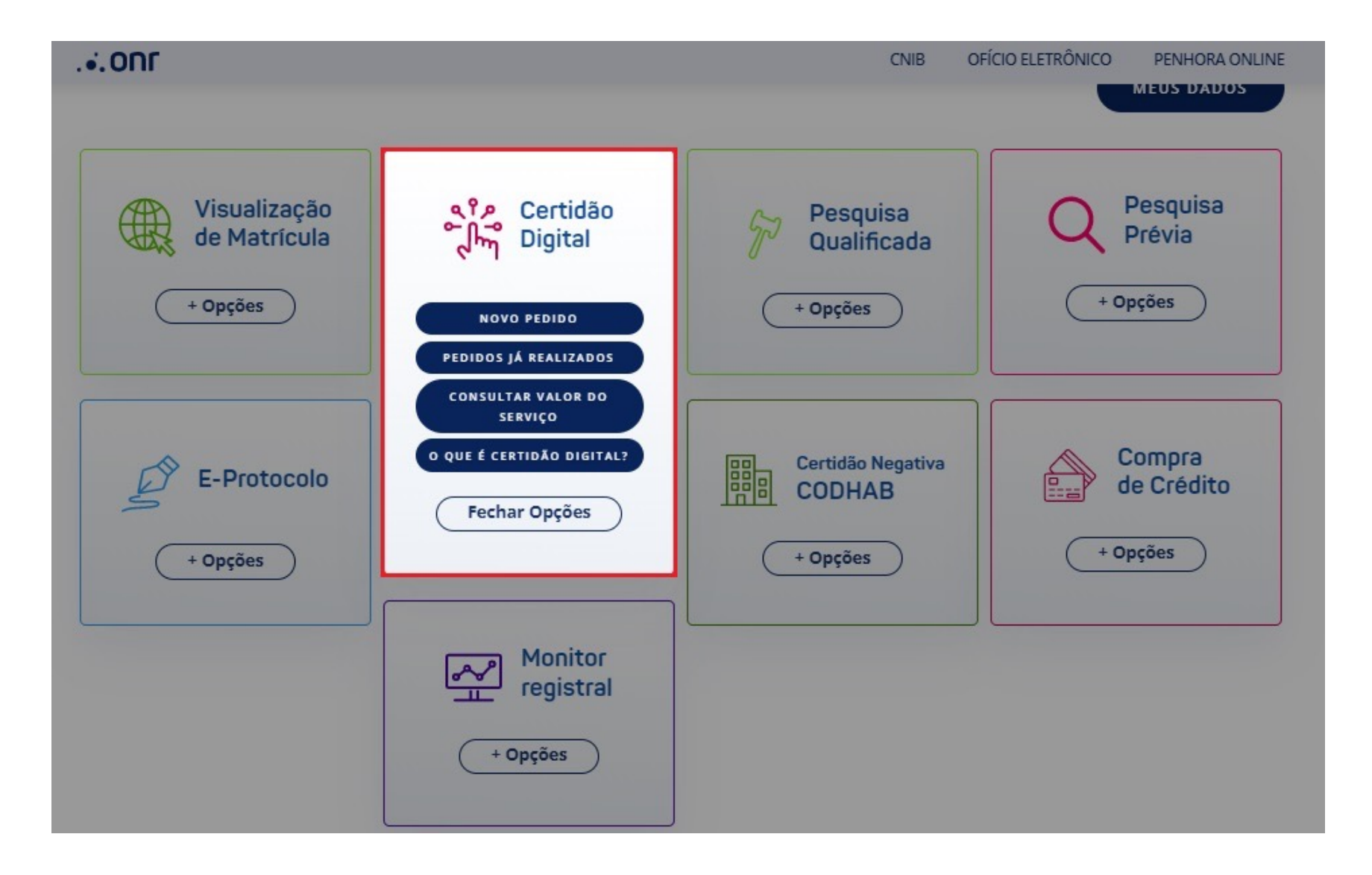

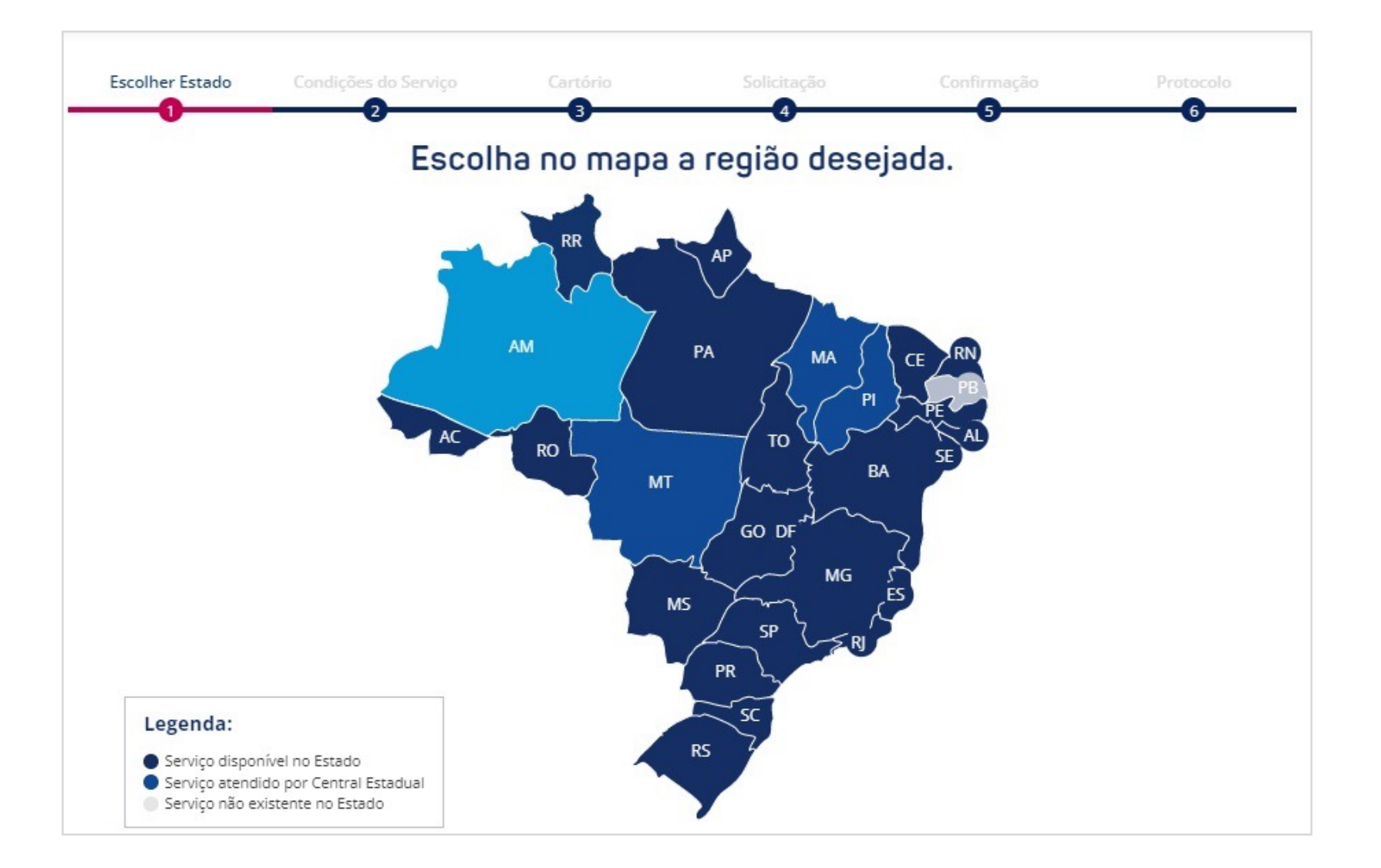

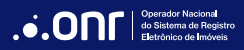

Leia as condições de uso. Estando de acordo, clique em "Li e concordo" e vá em

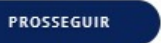

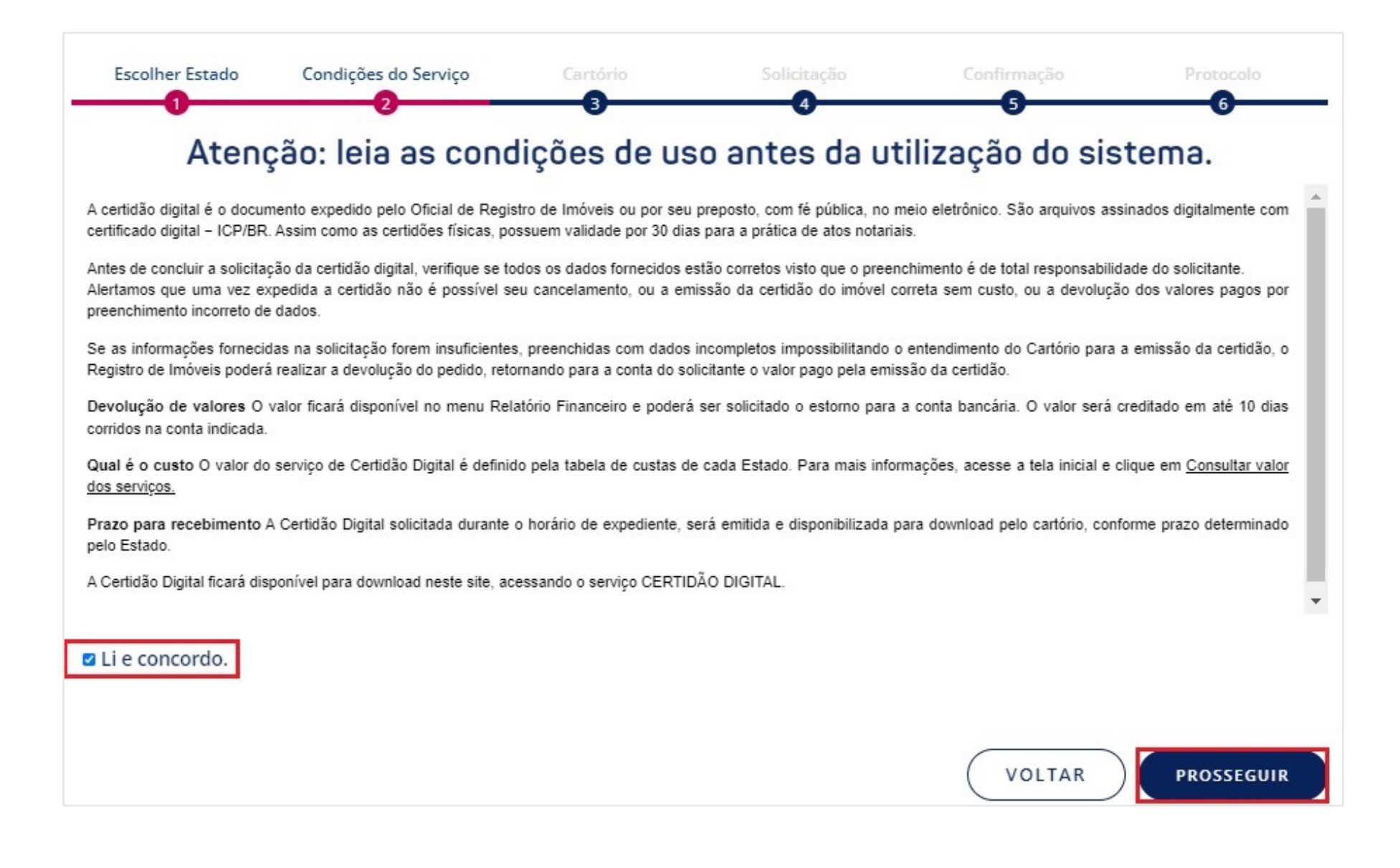

Informe os dados solicitados e clique em PROSSEGUIR

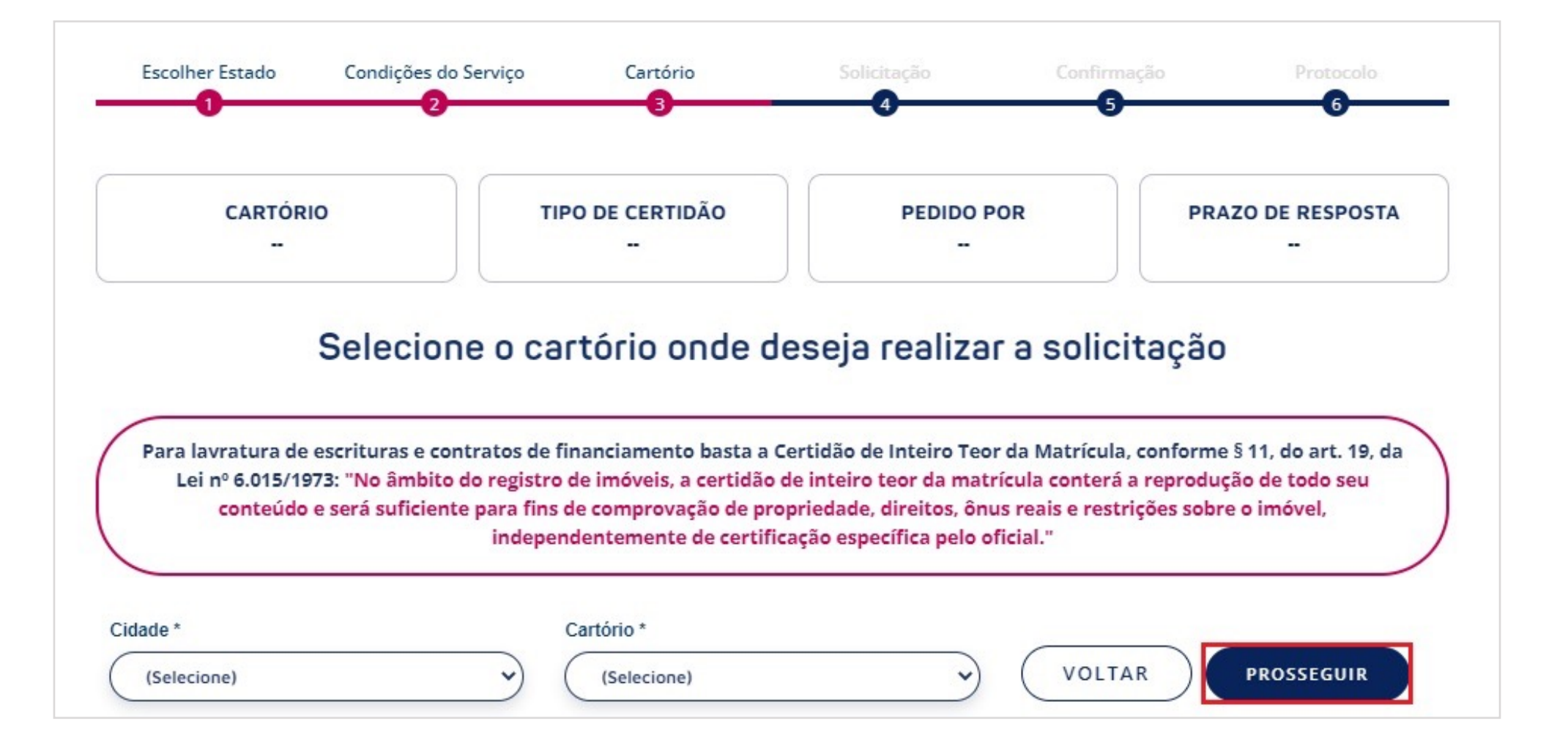

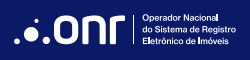

Selecione o "tipo de certidão" e o "pedido por" e clique em PROSSEGUIR

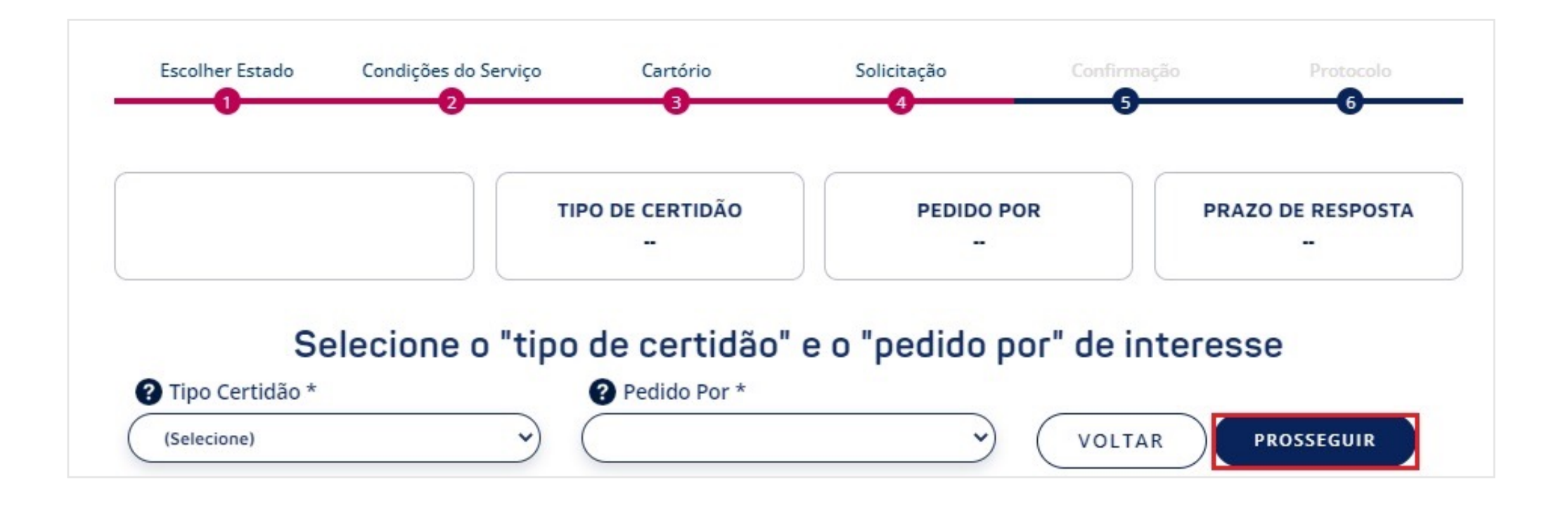

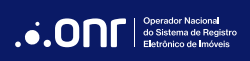

O sistema disponibiliza os seguintes tipos de certidão:

| CERTIDÃO DIGITAL                       |                                                                                                    |  |
|----------------------------------------|----------------------------------------------------------------------------------------------------|--|
| TIPO DE CERTIDÃO                       | MODIFICAÇÃO                                                                                                    |  |
| Matrícula Inteiro Teor                 | Nº da matrícula<br>Endereço - Rua e nº ou nome do<br>loteamento e nº da quadra e do lote                                 |  |
| Transcrição Inteiro Teor               | Nº da Transcrição<br>Endereço - Rua e nº ou nome do<br>loteamento e nº da quadra e do lote                               |  |
| Ônus e Alienações                      | Nº da matrícula<br>Nº da Transcrição<br>Endereço - Rua e nº ou nome do<br>loteamento e nº da quadra e do lote            |  |
| Vintenária                             | Nº da matrícula<br>Nº da Transcrição<br>Endereço - Rua e nº ou nome do<br>loteamento e nº da quadra e do lote            |  |
| Positiva/Negativa de<br>Propriedade    | Nome e CPF/CNPJ<br>Endereço - Rua e nº ou nome do<br>loteamento e nº da quadra e do lote                                 |  |
| Documento<br>Arquivado                 | Nº da matrícula<br>Nº do protocolo<br>Nº do registro do Livro 3                                                          |  |
| Pacto Antenupcial                      | Nº do registro<br>Nº do registro do Livro 3                                                                              |  |
| Convenção de<br>Condomínio             | Endereço - Rua e nº ou nome do<br>loteamento e nº da quadra e do lote<br>Nº do registro do Livro 3<br>Nome do condomínio |  |
| Livro 3 - Garantias                    | Nome e CPF/CNPJ<br>Nº do registro do Livro 3                                                                             |  |
| Outros Registros Livro<br>3 - Auxiliar | Nome e CPF/CNPJ<br>Nº do registro do Livro 3                                                                             |  |

#### Após selecionar o tipo de certidão desejado, informe os dados solicitados pelo sistema, selecione a finalidade e clique em 🧰 📭

PROSSEGUIR

...ONF **OFÍCIO ELETRÔNICO** CNIB **PENHORA ONLINE PRAZO DE RESPOSTA** CARTÓRIO **TIPO DE CERTIDÃO PEDIDO POR** Matrícula - Inteiro Teor Nº de Matrícula 4 horas Informe a(s) matrícula(s) Informe a(s) matrícula(s) abaixo: \* (Número máximo de matrículas: 100) \* Campos obrigatórios Informe a finalidade do pedido de certidão \* (Selecione) (Selecione) Investigação jurídico-econômica para fins de avaliação de crédito, solvência ou responsabilidade civil. Investigação jurídica sobre o imóvel, sua titularidade ou limitações ao direito de propriedade para fins de contratação ou processamento de inventário. Investigação para instrução de processos judiciais ou administrativos. O solicitante da certidão digital é titular de algum direito real registrado sobre o imóvel. Não desejo declarar a finalidade, estando ciente de que esta poderá ser exigida pelo Cartório, nas situações legalmente previstas. E possivel utilizar o recurso de copiar e colar mátriculas de outro documento separado pelos respectivos marcadores "," (vírgula) ou ";" (ponto e vírgula) ou pela tecla espaço. Matrícula sequencial: Informe a matrícula inicial, acrescente o " - " (traço) e depois a matrícula final, por exemplo: 1000-1099 que o sistema irá preencher automaticamente as matrículas desejadas; VOLTAR PROSSEGUIR

Verifique e confirme sua solicitação.

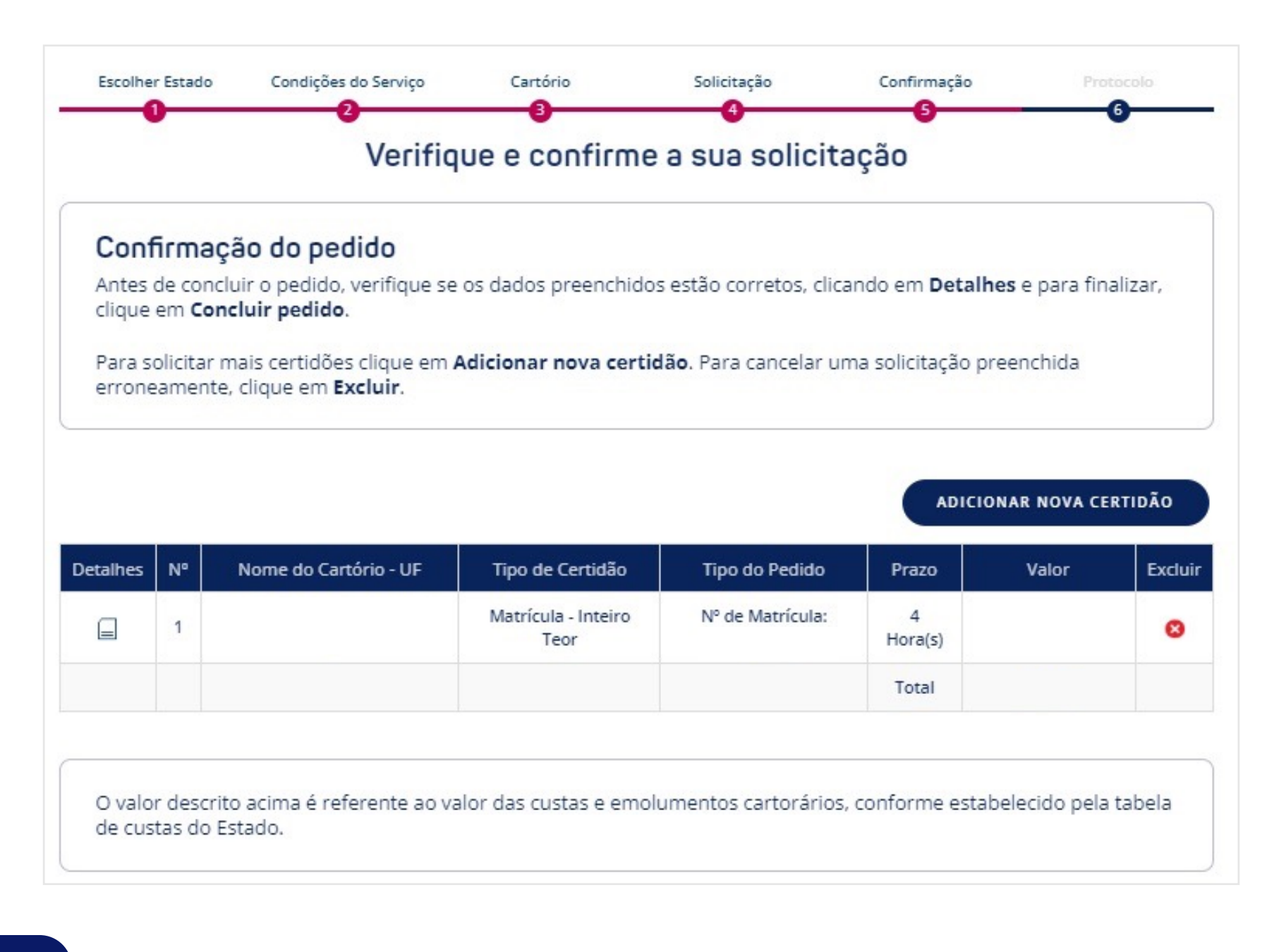

Escolha a forma de pagamento e, após a escolha, o ícone 🛛 🚥

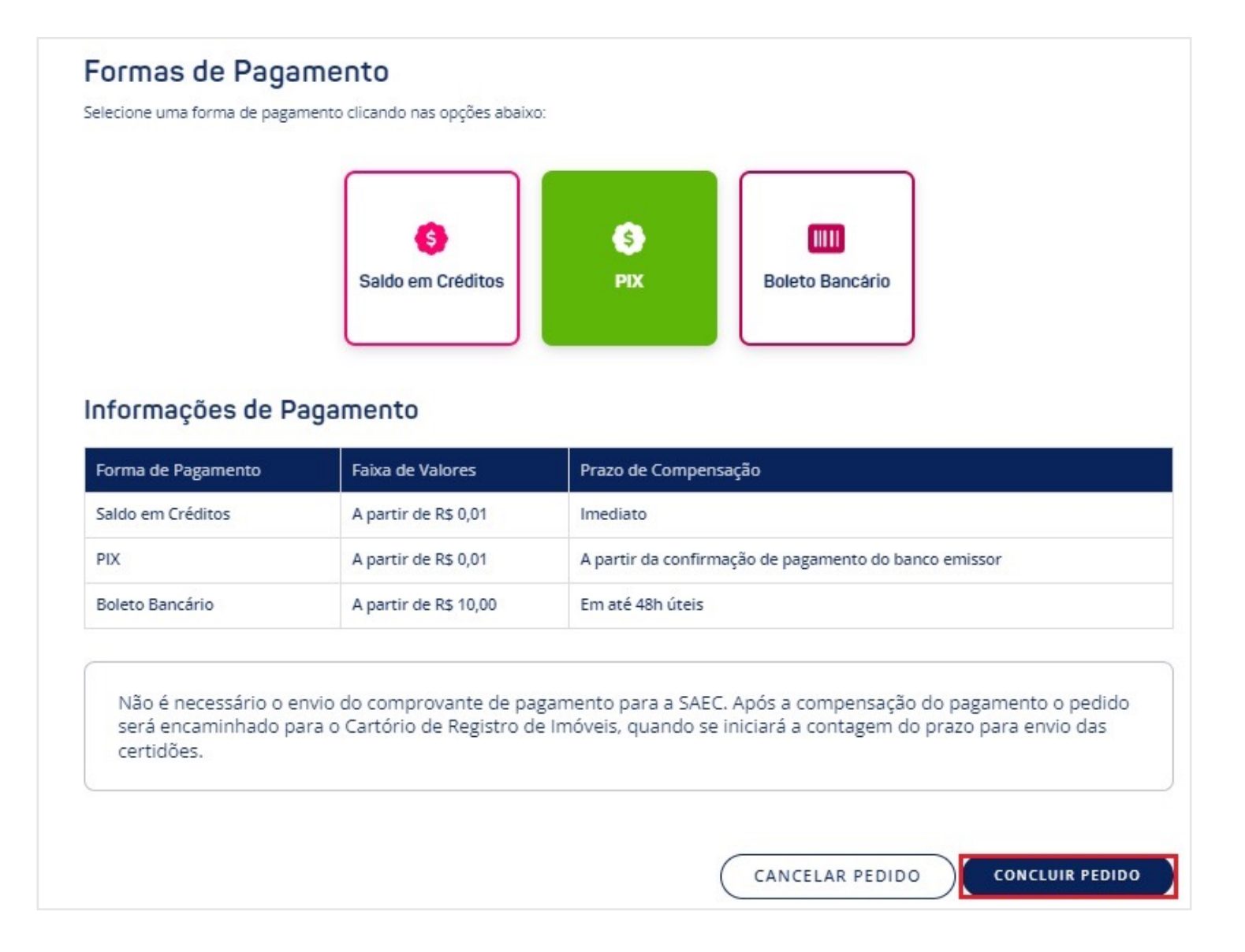

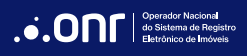

SAEC

Após finalizar o pagamento, o protocolo será gerado. Clique em

CONCLUIR

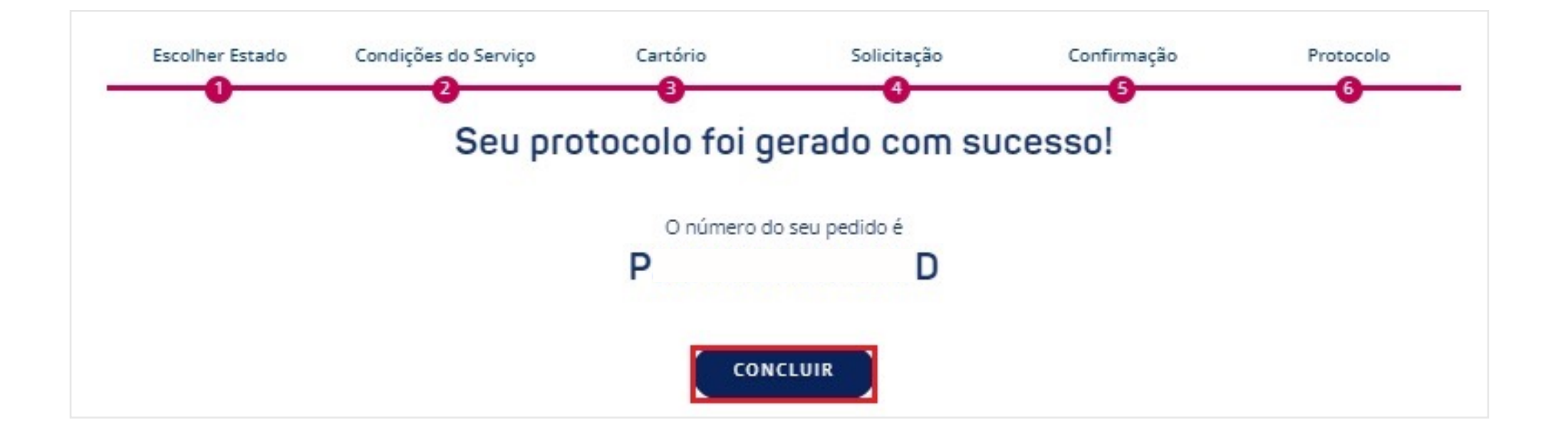

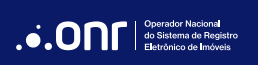

#### 3. ACOMPANHAR A SOLICITAÇÃO

Para fazer o acompanhamento da solicitação, vá em **SERVIÇOS ONLINE** e clique em **CERTIDÃO DIGITAL**.

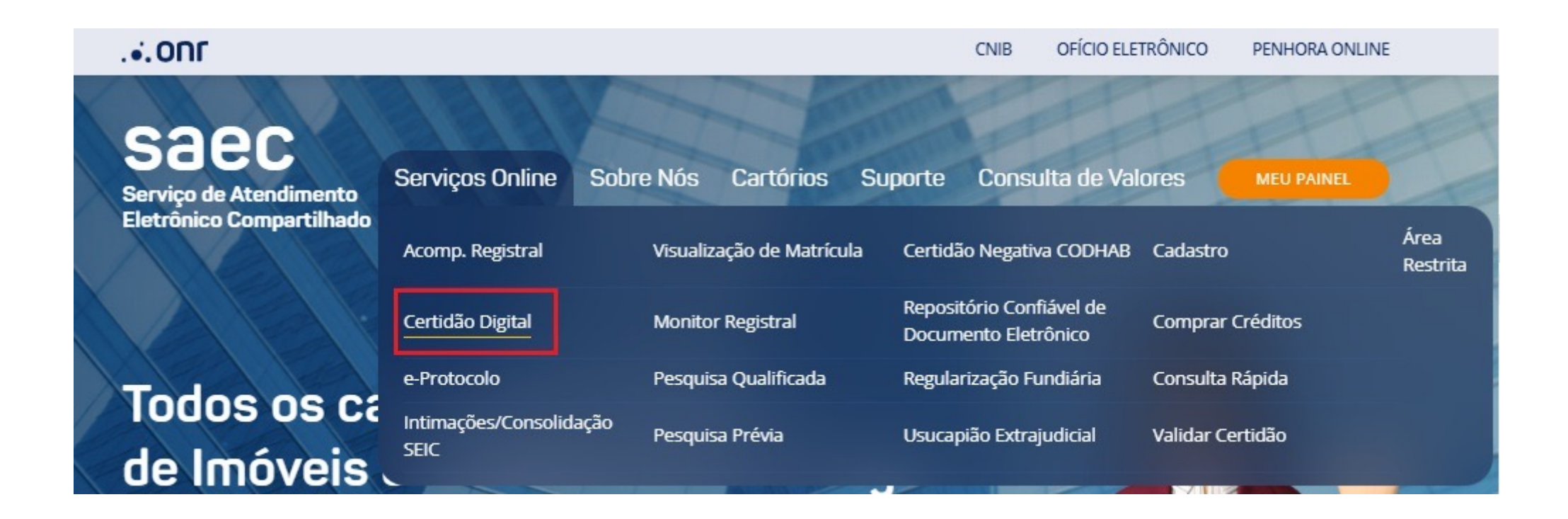

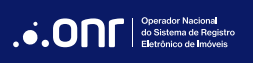

O sistema apresentará todos os pedidos do seu usuário. Vale ressaltar que as certidões ficarão disponíveis por 120 dias após sua emissão. Para acessar o pedido, clique em 🗀 .

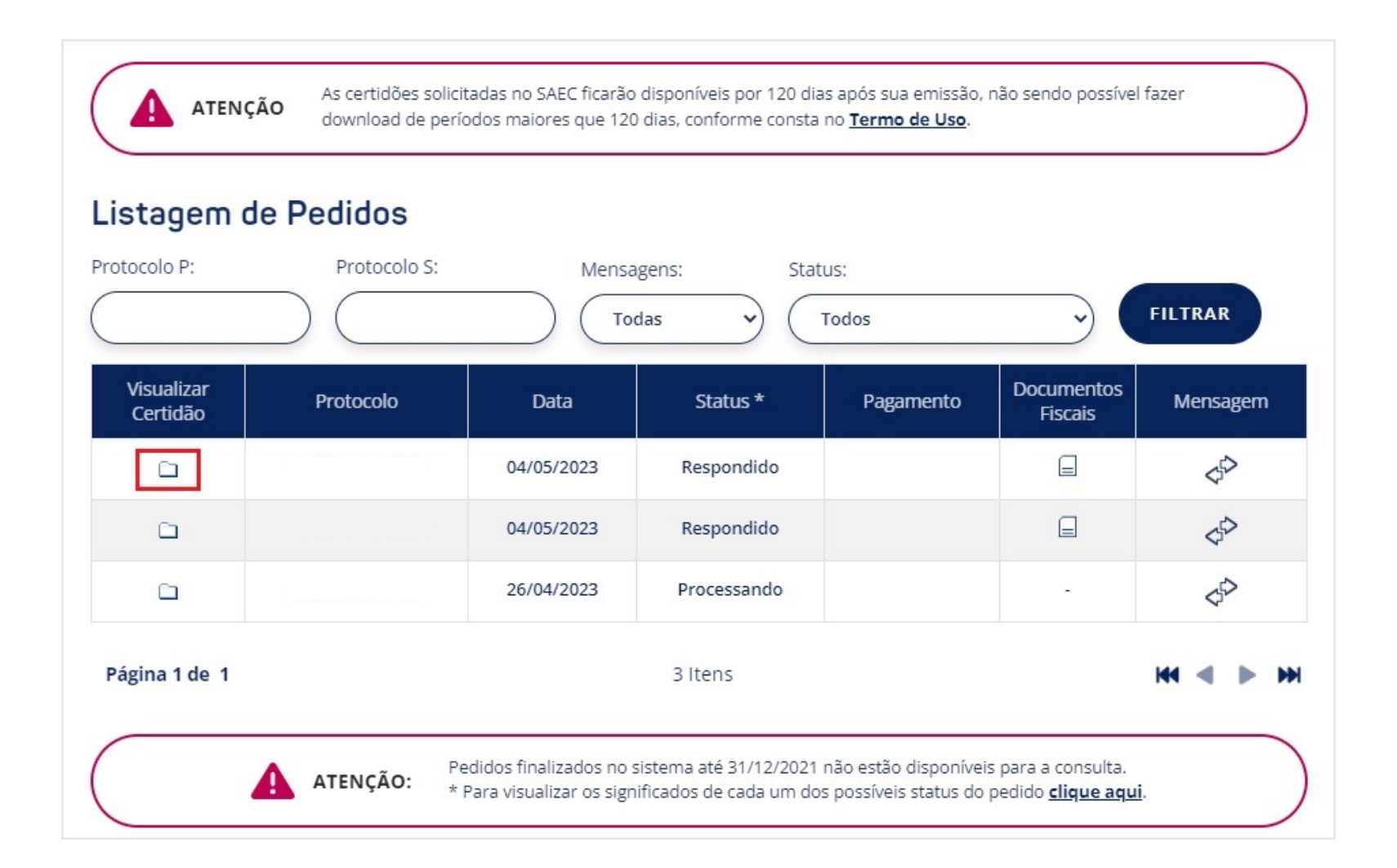

O sistema disponibilizará as opções **Visualizar** e **Download**, além da opção de **BAIXAR TODOS OS ANEXOS** para que faça o download de uma pasta .zip contendo o(s) arquivo(s) disponibilizados pela serventia.

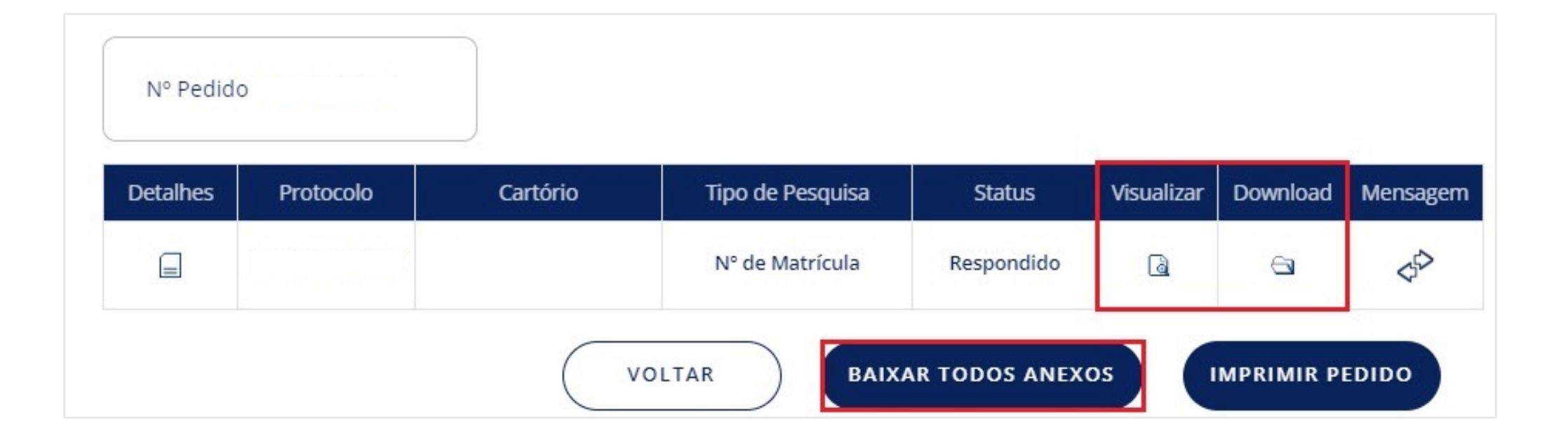

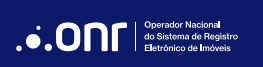

### Em caso de dúvidas, entre em contato:

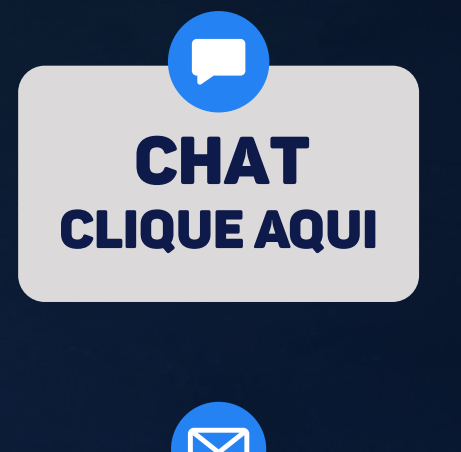

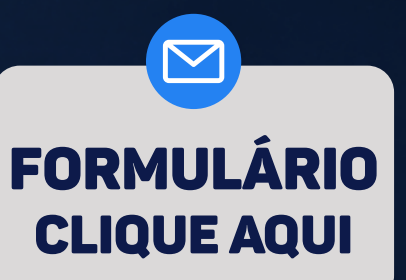

# SAEC - Usuário (11) 3195-2290 servicedesk@onr.org.br

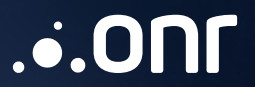

Operador Nacional do Sistema de Registro Eletrônico de Imóveis

STRVS Quadra 701, Lote 5, Bloco A, Sala 221 à 230, Centro Empresarial Brasília - CEP: 70.340-907 - Brasília - DF E-mail: servicedesk@onr.org.br - www.registradores.onr.org.br